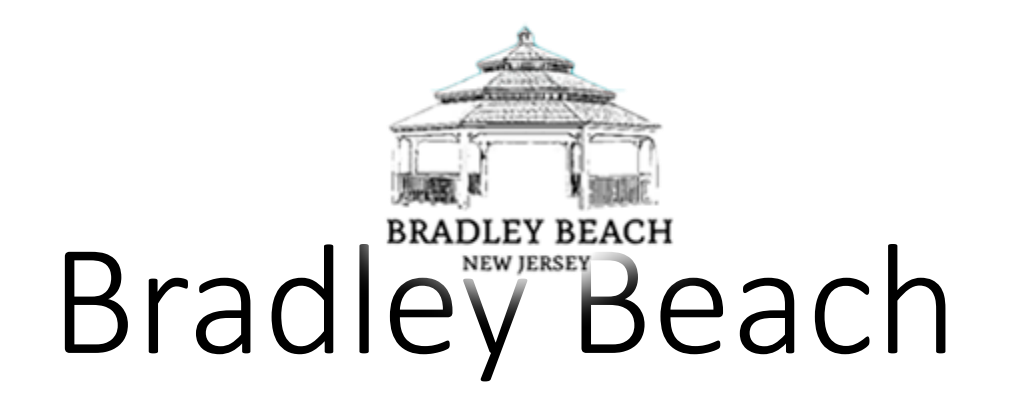

#### Locker Purchase Process Using CommunityPass

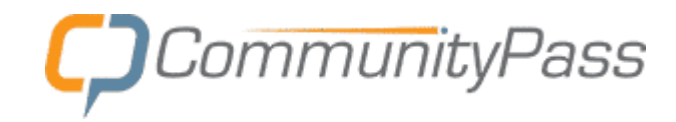

## Public Site Registration/Payment

### CommunityPass Homepage

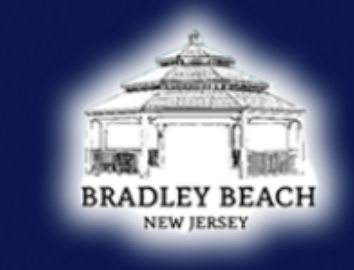

# BRADLEY BEACH

#### CommunityPass is a partnership of the local community organizations.

From here you can register for an activity, see your account's current registrations or edit your account information.

#### **Create an Account**

CommunityPass is your resource for event and activity registration within your Community. To begin, click the signup link above, complete the sign-up form and enjoy the convenience of online registration!

#### Create an Account

*Please Note:* If you already have a CommunityPass account from another organization or community, please use your existing username and password to log in and register for programs offered through this organization. You do not need to create a new account.

### Existing Users Please Log In Username mcoyle0902 Password Log In Forgot username or password Need Help?

### CommunityPass Post Log-in Page

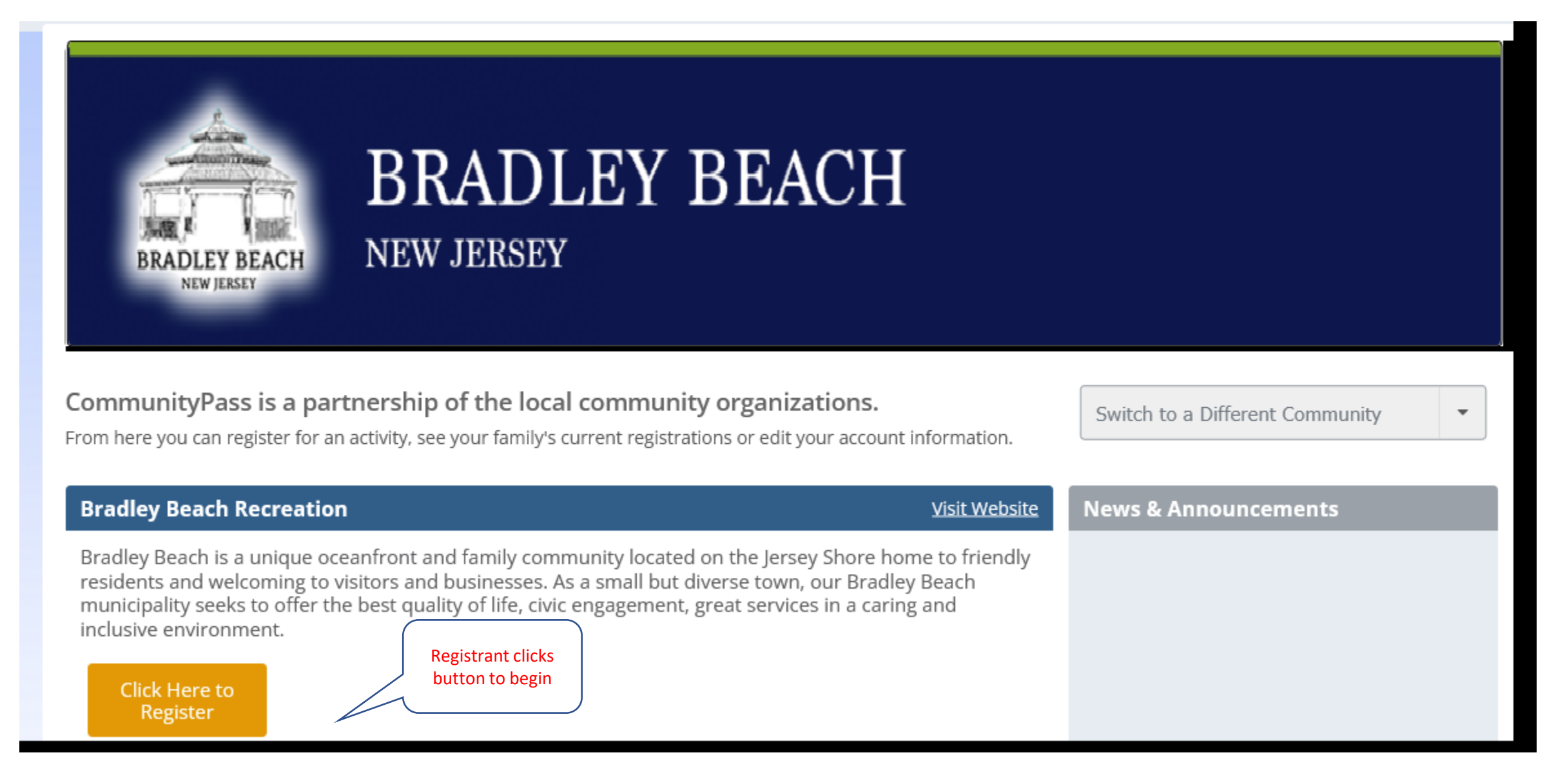

### Verify Account Info

#### Verify Account

Please select the individual that will be considered the Primary Contact for this account. This person will receive receipts and other contacts from the CommunityPass system. You can change this designation by clicking the radio button next to the appropriate individual. Please ensure that your email address(es) are up to date. Your email can be updated by clicking the Edit link below.

| Account >    | Primary Contact          |
|--------------|--------------------------|
| Email        | • Add New Adult          |
| Participants |                          |
| Programs     | Account Information      |
| Confirm      | Last Name                |
| Checkout     | Coyle                    |
|              | Address                  |
|              | 1 Sleepy Hollow Road     |
|              | CityStateZip             |
|              | Morristown NJ - 07650    |
|              | Phone (w/ areacode) ext. |
|              | 3334442323               |
|              | Resident Of              |
|              | Appleville               |
|              |                          |

### Verify Email Address

#### Lockers and Passes - Opt-in Verification

Please verify that we have your correct email address(es) as shown below. If your email address has changed, please update accordingly to ensure that receipts and important alerts and reminders are received. Note: At least one email address is required (primary email).

| 1 Account >    | Verify Email Addresses |
|----------------|------------------------|
| 2 Email >      | Primary Email          |
| 3 Participants | mcoyle0902@gmail.com   |
| 4 Programs     | Alternate Email 1      |
| 5 Confirm      |                        |
| 6 Checkout     | Alternate Email 2      |
|                |                        |
|                |                        |

| Cancel | Back | Continue |
|--------|------|----------|
|--------|------|----------|

### Select Family Member Making Purchase

#### Lockers and Passes - Select Participants

Please check the box next to all of the family members below that you would like to register for this activity. If the family member that you wish to register does not appear in the list please click the "Add Child" or "Add Adult" button below. When finished please hit the "Continue" button.

| 1 | Account      | > | Select Participants     |
|---|--------------|---|-------------------------|
| 2 | Email        | > | Michael Jordan          |
| 3 | Participants | > | • Add Adult • Add Child |
| 4 | Programs     |   |                         |
|   | Confirm      |   | Cancel Back Continue    |
|   | Checkout     |   |                         |

### Select Locker Location (Beach)

#### Lockers and Passes - Select Programs

Your family members are eligible for the following programs. Please select the appropriate program(s) for each member of the family. When finished please hit the "Continue" button.

| L Ac | count       | > | Select Programs                    |         |
|------|-------------|---|------------------------------------|---------|
| 2 En | nail        | > | Michael Jordan - Adult             |         |
| B Pa | articipants | > |                                    |         |
| 4    | Programs    | > | Locker Rentals - 2nd Avenue        | details |
| 5 Ca | onfirm      |   | Locker Rentals - 3rd Avenue        | details |
| 5 CH | heckout     |   | Locker Rentals - 4th Avenue        | details |
|      |             |   | Locker Rentals - Brinley Avenue    | details |
|      |             |   | Locker Rentals - Evergreen Avenue  | details |
|      |             |   | Locker Rentals - LaReine Avenue    | details |
|      |             |   | Locker Rentals - Park Place Avenue | details |
|      |             |   |                                    |         |

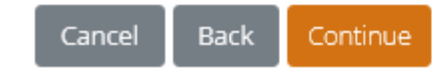

### Only One Selection Allowed

#### Lockers and Passes - Select Programs

3

Your family members are eligible for the following programs. Please select the appropriate program(s) for each member of the family. When finished please hit the "Continue" button.

### Optional Page – Agree to Terms

#### Lockers and Passes - Policies & Agreements

Please read the following policies and agreements carefully. By agreeing electronically, you acknowledge that you have both read and understood all text presented to you as part of the registration process.

| 1 | Account      | > | Policies & Agreements                                                                              |  |
|---|--------------|---|----------------------------------------------------------------------------------------------------|--|
| 2 | Email        | > | I agree to the Legal Statement (View)                                                              |  |
| 3 | Participants | > |                                                                                                    |  |
| 4 | Programs     | > | By entering my name, I assert that I have Michael Jordan reviewed and agree to all of the policies |  |
| 5 | Policies     | > | and agreements I have selected above.                                                              |  |
|   | Confirm      |   |                                                                                                    |  |
| 7 | Checkout     |   | Cancel Back Continue                                                                               |  |

## Select Payment Method (Credit Card/ACH)

#### Lockers and Passes - Confirm Registration

Please review your selections below, if you would like to remove a registration please select the "Remove" link next to the corresponding item. When your selected items are accurate please choose a payment type and hit continue.

| 1 | Account      | > | Registrations          |                             |        |        |
|---|--------------|---|------------------------|-----------------------------|--------|--------|
| 2 |              |   | Individual             | Program                     | Price  | Action |
| 2 | Email        | > | Michael Jordan         | Locker Rentals - 3rd Avenue | 180.00 | Remove |
| 3 | Participants | > | Sub-Total              |                             | 180.00 |        |
| 4 | Programs     | > |                        |                             |        |        |
| 5 | Policies     | > | Amount Due             |                             |        |        |
| 6 | Confirm      | > | Current Amount Due     |                             |        | 180.00 |
| 7 | Checkout     |   |                        |                             |        |        |
|   |              |   | Method of Payment      |                             |        |        |
|   |              |   | O Credit Card VISA 😓 🔤 | osceva                      |        |        |

O e-Check

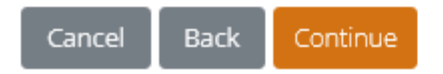

### Enter Credit Card Info

#### Checkout - 2023 Bradley Beach Lockers

Please confirm the information below. Be sure to use the name that appears on the credit card you are using, along with the billing address for that card. Required fields are in red.

| PAYMENT SUMMARY                            |                                                     |
|--------------------------------------------|-----------------------------------------------------|
| Total: \$180.00                            |                                                     |
| SELECT CREDIT CARD                         |                                                     |
| <ul> <li>Use New Credit Card</li> </ul>    |                                                     |
| BILLING INFORMATION                        |                                                     |
| First Name:                                | Last Name:                                          |
| Michael                                    | Jordan                                              |
| Billing Address:                           | Billing City:                                       |
| 1 Sleepy Hollow Road                       | Bradley Beach                                       |
| Billing State:                             | Billing Zip Code:                                   |
| NJ                                         | ✓ 07650                                             |
| Phone (w/ area code):                      | Email:                                              |
| 333-444-2323                               | mcoyle0902@gmail.com                                |
| CREDIT CARD INFORMATION                    |                                                     |
| Credit Card Number:                        |                                                     |
| 1234567894563                              |                                                     |
| Expiration Date:                           | CVV Code: ()                                        |
| 08 🗸 32                                    | ✓ 123                                               |
|                                            |                                                     |
| Save this account for future CommunityPass | transactions with Appleville Parks & Recreation. () |
| V I'm not a robot                          | CHA<br>Terms                                        |
|                                            |                                                     |

### **Registration Complete**

| 2023 Bradley Beach Lockers                                                  |                     |   |
|-----------------------------------------------------------------------------|---------------------|---|
| REGISTRATION RECEIPT                                                        | Home Fulfill Finish | 8 |
| Below is the receipt for your transaction<br><b>Family</b> : Coyle (535433) |                     |   |

Please see the section entitled 'Please send the following', for items that are required. Please send any items listed and be sure to add a note with your family id (seen below).

| REGISTRATIONS: 2023 BRADLEY BEACH LOCKERS |                             |        |             |     |        |
|-------------------------------------------|-----------------------------|--------|-------------|-----|--------|
|                                           |                             |        |             |     |        |
| NAME                                      | PROGRAM                     | PRICE  | ADJUSTMENTS | QTY | TOTAL  |
| Rose Coyle                                | Locker Rentals - 3rd Avenue | 180.00 | 0.00        | 1   | 180.00 |
| Registration Total                        |                             |        |             |     |        |
|                                           |                             |        |             |     |        |

| AMOUNT DUE         |         |
|--------------------|---------|
| Price              | 180.00  |
| Registration Total | 180.00  |
| Credit Applied     | 0.00    |
| Current Paid       | -180.00 |
| Balance            | 0.00    |

Finish

## Administrator Locker Fulfillment

## Locker Fulfillment Page

| Pass Fulfillment Manager > Home |                        |         |                   |     |                               |      |              |                            |      |          | s page |
|---------------------------------|------------------------|---------|-------------------|-----|-------------------------------|------|--------------|----------------------------|------|----------|--------|
| SEASON<br>2023 Bradley Beach L  | .ockers                | ~       | BALANCE<br>Either |     | ~                             |      | PROGI<br>All | RAM                        | ~    |          |        |
| Go<br>FULFILLMENT LIST          |                        |         |                   |     | View Fulfilled ID Numbers     |      |              |                            |      |          |        |
| ACTION                          | FAMILY NAME \$         | PHON    | E                 | ٥   | ADDRESS                       |      | \$           | DATE REGISTERED            | ٥    | BALANCE  | \$     |
| Fulfill                         | Albanese (777975)      | (201) 7 | 749-6385          |     | 123 Curry St.                 |      |              | 02/20/2023 3:05 PM         |      | \$0.00   |        |
| Fulfill                         | Bower (24126)          | (201) 5 | 55-2222           |     | 2 Macintosh Street            |      |              | 02/20/2023 3:06 PM         |      | \$0.00   |        |
| Fulfill                         | Cobb (2229745)         | (231) 6 | 566-8888          |     | 1 sunshine rd                 |      |              | 02/20/2023 3:07 PM         |      | \$0.00   |        |
| Fulfill                         | Coyle (2293739)        | (333) 4 | 144-2323          |     | 1 Sleepy Hollow Road          |      |              | 02/20/2023 3:47 PM         |      | \$180.00 |        |
| Fulfill                         | Coyle (534434)         | Once    | e registr         | ati | on closes, administrator w    | /ill | let (        | CP know to assign numbers  | rand | domly.   |        |
| Fulfill                         | Coyle (535433)         | For t   | hose th           | at  | register after batch fulfillm | ner  | nt is        | completed, administrator c | an f | ulfill   |        |
| Fulfill                         | Coyle-Demo<br>(470161) | man     | ually fro         | om  | this page.                    |      |              | 02/20/2023 3.10 F WI       |      | ¥0.00    |        |
| Fulfill                         | Feeney (96507)         | (201) 5 | 555-1333          |     | 123 apple st                  |      |              | 01/24/2023 1:57 PM         |      | \$0.00   |        |
| Fulfill                         | Rogers (688487)        | (201) 6 | 589-1212          |     | 6 America Way                 |      |              | 01/24/2023 1:57 PM         |      | \$0.00   |        |
| Fulfill                         | Sponholz (91904)       | (973) 5 | 598-8720          |     | 1 Center Road                 |      |              | 01/24/2023 1:58 PM         |      | \$0.00   |        |

### Locker POST Fulfillment Page

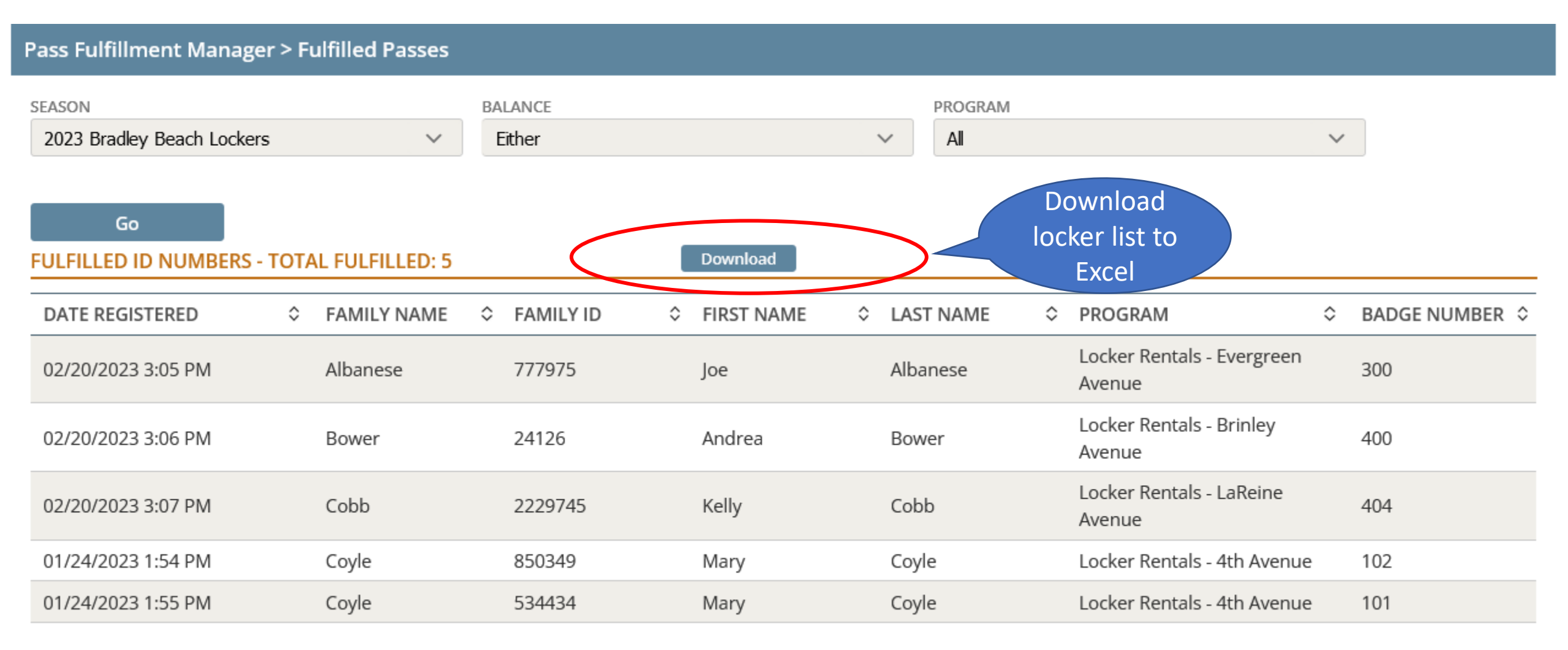

### Locker List Report Sample

| )1                   | 18 × : ×        | √ f <sub>x</sub> |           |            |           |                                   |              |   |  |
|----------------------|-----------------|------------------|-----------|------------|-----------|-----------------------------------|--------------|---|--|
| 1                    | А               | В                | с         | D          | E         | F                                 | G            | H |  |
| Fulfilled ID Numbers |                 |                  |           |            |           |                                   |              |   |  |
|                      | Date Registered | Family Name      | Family ID | First Name | Last Name | Program                           | Badge Number |   |  |
|                      | 2/20/2023 15:05 | Albanese         | 777975    | Joe        | Albanese  | Locker Rentals - Evergreen Avenue | 300          |   |  |
|                      | 2/20/2023 15:06 | Bower            | 24126     | Andrea     | Bower     | Locker Rentals - Brinley Avenue   | 400          |   |  |
|                      | 2/20/2023 15:07 | Cobb             | 2229745   | Kelly      | Cobb      | Locker Rentals - LaReine Avenue   | 404          |   |  |
|                      | 1/24/2023 13:54 | Coyle            | 850349    | Mary       | Coyle     | Locker Rentals - 4th Avenue       | 102          |   |  |
|                      | 1/24/2023 13:55 | Coyle            | 534434    | Mary       | Coyle     | Locker Rentals - 4th Avenue       | 101          |   |  |